# ÄNDERUNG DER MWST KLASSE FÜR SPEISEN DER GASTROKASSEN (POS) VON 7% AUF 19%

Anbei eine Anleitung für die Umstellung der Mehrwertsteuer für Speisen von 7% auf 19%. der Gastrokassen Warengruppen **IN IBELSA** zum 1.1.2024.

## Einstellungen / Reiter Produkte

|                 | 🏟 Einstellungen          |                          |                      |          |
|-----------------|--------------------------|--------------------------|----------------------|----------|
| 😥 Einstellungen | Allgemeine Einstellungen | Erweiterte Einstellungen | Automatische E-Mails | Produkte |
|                 | Deschalarses             | 0                        |                      |          |

### Steuerklasse bearbeiten

Auf das + Zeichen klicken, neues Fenster öffnet sich

|               |       | 1.7/0   | 1040.01110.055.04 |                              |
|---------------|-------|---------|-------------------|------------------------------|
| Steuerklassen |       |         |                   | + 2 8                        |
| Name          | MwSt. | MwSt. 2 | CT                | Neue Steuerklasse hinzufügen |
| 19%           | 19    |         |                   | Hede otederklasse hinzaragen |
| 7%            | 7     |         |                   |                              |

#### Neue Steuerklasse anlegen:

| Name: 1                       | neue MwSt 7% auf 19% ab 1.1.24 |         |
|-------------------------------|--------------------------------|---------|
| Standard MwSt: 2              | 7                              |         |
| Befristete MwSt: 3            | 19                             |         |
| Befristete MwSt beginnt am: 4 | 2024-01-01                     | <b></b> |
| Befristete MwSt endet am: 5   | 2099-12-31                     | <b></b> |
| Standard MwSt Konto: 6        | (17710) MWST 7 % / VAT 7%      |         |
| Befristetes MwSt Konto: 7     | (17760) MWST 19% / VAT 19%     | •       |
| Kommunalsteuer                |                                |         |
|                               |                                |         |

- 1. Name
- 2. Standard Mwst aktueller Steuersatz 7%
- 3. Neuen Steuersatz ab 1.1.2024 19%
- 4. Zeitraum für den neuen Steuersatz von 19% eintragen: 1-1-2024
- 5. Zeitpunkt wann dies endet: 31-12-2099
- 6. Wenn Finanzen aktiv, ist das aktuelle Fibukonto schon verknüpft
- 7. Neues 19% Mwst Konto verknüpfen

Diese neue Steuerklasse bei den entsprechenden Speisen Warengruppen der Gastrokasse verknüpfen, hierfür bei der Warengruppe auf den Bleistift klicken

| 🖃 🗁 Food (Speisen)             | 7% | (8304) Erlöse Speisen 🕂 🗈 🖍 |
|--------------------------------|----|-----------------------------|
| - 🗁 Beilagen   Extras   Saucen | 7% | (8304) Erlöse Speisen       |
| Bowls                          | 7% | (8304) Erlöse Speisen       |
| Burger                         | 7% | (8304) Erlöse Speisen       |
| Dessert                        | 7% | (8304) Erlöse Speisen       |
| - Eigenproduktion FOOD         | 7% | (8304) Erlöse Speisen       |
| - Eis                          | 7% | (8304) Erlöse Speisen       |

## Dann öffnet sich ein neues Fenster

| Name:                                              | Food (Speisen)               |  |
|----------------------------------------------------|------------------------------|--|
| Steuerklasse:                                      | MwSt 19% 2024                |  |
| Steuerklasse für alle<br>Untergruppen übernehmen:  |                              |  |
| Standard Umsatzkonto:                              | (8304) Erlöse Speisen 7%     |  |
| Befristetes Umsatzkonto:                           | (8402) Erlöse 19% Restaurant |  |
| Konten für alle Untergruppen<br>übernehmen:        |                              |  |
| ist aktiv:                                         |                              |  |
| außer Haus:                                        |                              |  |
| Verfügbar in mobile:<br>Anreisen/Im Haus/Abreisen: |                              |  |
| Verfügbar in mobile:<br>Housekeeping:              |                              |  |
| Verfügbar in mobile: F&B:                          |                              |  |
| /erfügbar in Bankett:                              |                              |  |

- 1. Neue Steuerklasse auswählen
- 2. Wenn diese Änderung für andere Untergruppen gelten soll, Kästchen anklicken
- 3. Standard Umsatzkonto bleibt
- 4. Neues Fibukonto auswählen für "befristetes Umsatzkonto" (welches ein 19% Konto sein muss
- 5. Wenn auch hier das gleiche Fibukonto für die anderen Unterwarengruppen gilt, Kästchen anklicken
- 6. Speichern

Somit werden KEINE neuen Warengruppen für die Gastro Speisen Produkte angelegt, in Berichten und in Finanzen werden Speisen ab 1.1.24 dann mit 19% ausgewiesen.